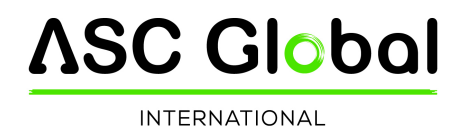

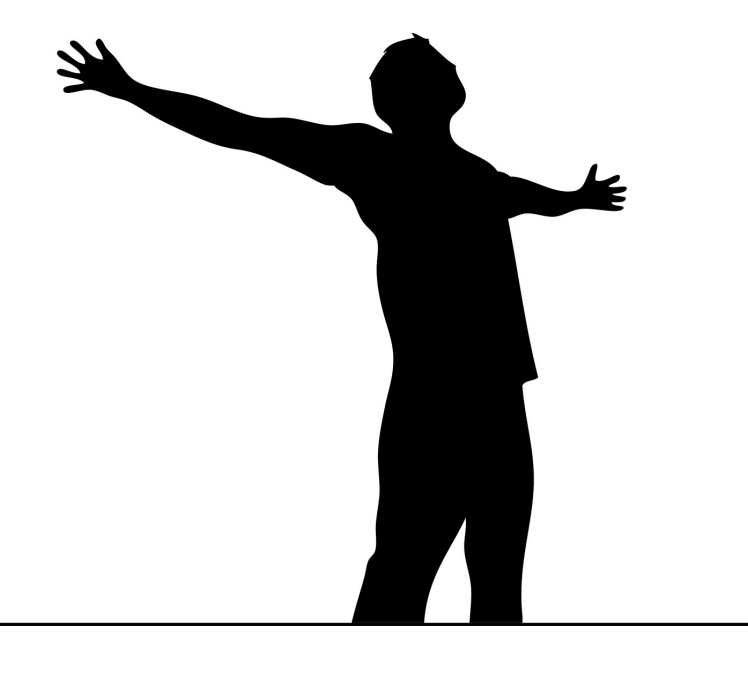

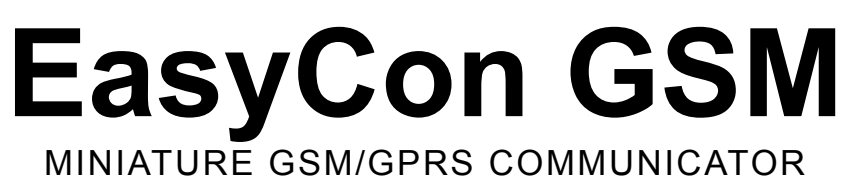

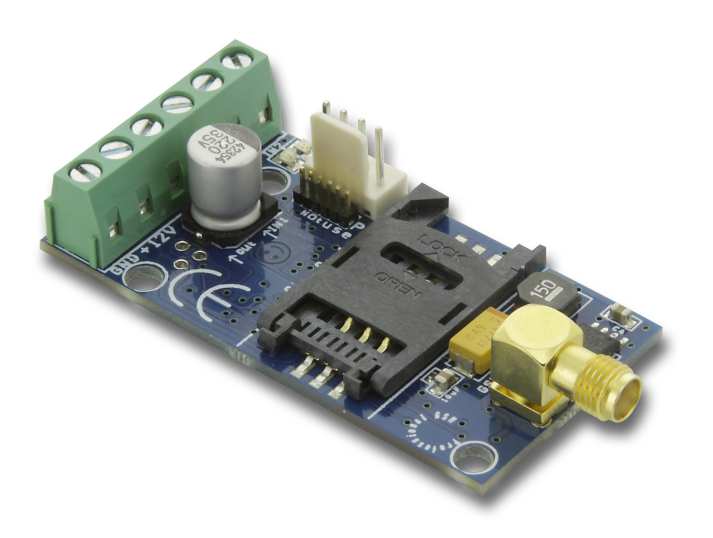

INSTALLATION AND USER'S GUIDE

Version: 2.2

### Index

| Figure 1: Device operation.       3         Module buildup.       4         Figure 2: The buildup of the module.       4         Figure 3: Series terminal wiring diagram.       4         Figure 4: Inserting the SIM card.       4         Installation guide.       5         Technical parameters.       5         Installation steps.       5         LED signals.       6         Connecting the module (PC).       6         Establishing connection using USB adapter.       6         Establishing connection using a Bluetoth adapter.       7         Programming using the PC software.       7         Program buildup.       8         Program buildup.       8         Readout of GSM signal strength.       10         Input configuration.       12         Figure 5. Two possible wiring of Normal Open (NO) and Normal Close (NC) inputs.       12         Adjusting outputs.       13         Power supply monitoring setup.       14         Life signal.       14         Life signal.       15         Remote surveillance settings.       15         GPRS settings.       15         Report surveillance settings.       15         Geread set module.       | Device description and function                                                | 3  |
|----------------------------------------------------------------------------------------------------|--------------------------------------------------------------------------------|----|
| Module buildup.       4         Figure 2: The buildup of the module.       4         Figure 3: Series terminal wiring diagram.       4         Figure 4: Inserting the SIM card.       4         Installation guide                                                                                                    | Figure 1: Device operation                                                     |    |
| Figure 2: The buildup of the module.       4         Figure 3: Series terminal wiring diagram.       4         Figure 4: Inserting the SIM card       4         Installation guide.       5         Technical parameters.       5         Installation steps.       5         LED signals.       6         Connecting the module (PC).       6         Establishing connection using USB adapter.       6         Establishing connection using a Bluetooth adapter.       7         Programming using the PC software.       7         Connecting process.       8         Program buildup.       8         Readout of GSM signal strength.       10         Input configuration.       12         Adjusting outputs.       13         Power supply monitoring setup.       14         Life signal.       15         SMS notification of arming/disarming.       15         SMS notification of arming/disarming.       15         Programming with Android based mobile phone.       18         Tenmenu tree.       18         Programming with SCommands.       19         Command Citeria.       19         Command Citeria.       19         Command cretria.       20          | Module buildup.                                                                | 4  |
| Figure 3: Series terminal wiring diagram.       4         Figure 4: Inserting the SIM card       4         Installation guide.       5         Technical parameters.       5         Installation steps.       5         LED signals.       66         Connecting the module (PC).       66         Establishing connection using a Bluetooth adapter.       7         Programming using the PC software.       7         Connecting process.       8         Program buildup.       8         Readout of GSM signal strength.       10         Input configuration.       12         Figure 5. Two possible wiring of Normal Open (NO) and Normal Close (NC) inputs.       12         Adjusting outputs.       13         Power supply monitoring setup.       14         Life signal.       14         Anti Jammer System (AJS) settings.       15         SMS notification of arming/disarming.       15         Renote surveillance settings.       15         GPRS settings.       16         Programming with Android based mobile phone.       18         Connecting to the module.       18         The menu tree.       18         Programming with SMS commands.       19  | Figure 2: The buildup of the module                                            | 4  |
| Figure 4: Inserting the SIM card.       4         Installation guide.       5         Technical parameters.       5         Installation steps.       5         LED signals.       6         Connecting the module (PC).       6         Estabilishing connection using USB adapter.       6         Estabilishing connection using a Bluetooth adapter.       7         Programming using the PC software.       7         Connecting process.       8         Program buildup.       8         Readout of GSM signal strength.       10         Input configuration.       12         Figure 5. Two possible wiring of Normal Open (NO) and Normal Close (NC) inputs.       12         Adjusting outputs.       13         Power supply monitoring setup.       14         Life signal.       14         Anti Jammer System (AJS) settings.       15         SMS notification of arming/disarming.       15         GPRS settings.       16         Programming with Android based mobile phone.       18         Connecting to the module.       18         The menu tree.       18         Programming with SMS commands.       19         Command list.       19         Comman | Figure3: Series terminal wiring diagram                                        | 4  |
| Installation guide       5         Technical parameters       5         Installation steps       5         LED signals       6         Connecting the module (PC)       6         Establishing connection using USB adapter       6         Establishing connection using a Bluetooth adapter       7         Programming using the PC software       7         Connecting process       8         Program buildup       8         Readout of GSM signal strength       10         Input configuration       12         Figure 5. Two possible wiring of Normal Open (NO) and Normal Close (NC) inputs       13         Power supply monitoring setup       14         Life signal       14         Life signal       15         SMS notification of arming/disarming.       15         Remote surveillance settings.       15         GPRS settings.       16         Programming with Android based mobile phone.       18         The menu tree.       18         Programming with SMS commands.       19         Command Criteria       19         Command list.       19         Command examples:       20         GSM gate control compact view.       21     <               | Figure 4: Inserting the SIM card                                               | 4  |
| Technical parameters       5         Installation steps       5         LED signals       6         Connecting the module (PC)       6         Establishing connection using USB adapter       6         Establishing connection using a Bluetooth adapter       7         Programming using the PC software       7         Connecting process       8         Program buildup       8         Readout of GSM signal strength       10         Input configuration       12         Figure 5. Two possible wiring of Normal Open (NO) and Normal Close (NC) inputs       12         Adjusting outputs       13         Power supply monitoring setup       14         Life signal       14         Arti Jammer System (AJS) settings       15         SMS notification of arming/disarming       15         Remote surveillance settings       15         GPRS settings       16         Programming with Android based mobile phone       18         Tornetting to the module       18         Tornetting to the module       19         Command List       19         Command examples:       20         GSM gate control compact view       21                                   | Installation guide                                                             | 5  |
| Installation steps                                                                                                    | Technical parameters                                                           | 5  |
| LED signals       6         Connecting the module (PC).       6         Establishing connection using USB adapter.       6         Establishing connection using a Bluetooth adapter.       7         Programming using the PC software.       7         Connecting process.       8         Program buildup.       8         Readout of GSM signal strength.       10         Input configuration       12         Figure 5. Two possible wiring of Normal Open (NO) and Normal Close (NC) inputs       12         Adjusting outputs.       13         Power supply monitoring setup.       14         Life signal.       14         Anti Jammer System (AJS) settings.       15         SMS notification of arming/disarming.       15         Remote surveillance settings.       16         Programming with Android based mobile phone.       18         Starting the program.       18         Connecting to the module.       18         The menu tree.       18         Programming with SMS commands.       19         Command List.       19         Command List.       19         Command list.       20         GSM gate control compact view.       21                 | Installation steps                                                             | 5  |
| Connecting the module (PC)       6         Establishing connection using USB adapter       6         Establishing connection using a Bluetooth adapter       7         Programming using the PC software       7         Connecting process       8         Program buildup       8         Readout of GSM signal strength       10         Input configuration       12         Figure 5. Two possible wiring of Normal Open (NO) and Normal Close (NC) inputs       12         Adjusting outputs       13         Power supply monitoring setup       14         Life signal       14         Anti Jammer System (AJS) settings       15         SMS notification of arming/disarming       15         GPRS settings       16         Programming with Android based mobile phone       18         Starting the program       18         Connecting to the module       18         The menu tree       18         Programming with SMS commands       19         Command Criteria       19         Command list.       19         Command examples:       20         GSM gate control compact view       21                                                                        | LED signals.                                                                   | 6  |
| Establishing connection using USB adapter                                                                                                    | Connecting the module (PC)                                                     | 6  |
| Establishing connection using a Bluetooth adapter       7         Programming using the PC software                                                                                                    | Establishing connection using USB adapter                                      | 6  |
| Programming using the PC software                                                                                                    | Establishing connection using a Bluetooth adapter                              | 7  |
| Connecting process       8         Program buildup       8         Readout of GSM signal strength.       10         Input configuration       12         Figure 5. Two possible wiring of Normal Open (NO) and Normal Close (NC) inputs.       12         Adjusting outputs.       13         Power supply monitoring setup.       14         Life signal.       14         Anti Jammer System (AJS) settings.       15         SMS notification of arming/disarming.       15         GPRS settings.       15         GPRS settings.       16         Programming with Android based mobile phone.       18         Starting the program.       18         Connecting to the module.       18         The menu tree.       18         Programming with SMS commands.       19         Command list.       19         SMS command examples:       20         GSM gate control compact view.       21                                                                                                    | Programming using the PC software                                              | 7  |
| Program buildup.       8         Readout of GSM signal strength.       10         Input configuration.       12         Figure 5. Two possible wiring of Normal Open (NO) and Normal Close (NC) inputs.       12         Adjusting outputs.       13         Power supply monitoring setup.       14         Life signal.       14         Anti Jammer System (AJS) settings.       15         SMS notification of arming/disarming.       15         Remote surveillance settings.       15         GPRS settings.       16         Programming with Android based mobile phone.       18         The menu tree.       18         Programming with SMS commands.       19         Command List.       19         Command list.       19         SMS command examples:       20         GSM gate control compact view.       21                                                                                                    | Connecting process                                                             | 8  |
| Readout of GSM signal strength.       10         Input configuration.       12         Figure 5. Two possible wiring of Normal Open (NO) and Normal Close (NC) inputs.       12         Adjusting outputs.       13         Power supply monitoring setup.       14         Life signal.       14         Anti Jammer System (AJS) settings.       15         SMS notification of arming/disarming.       15         Remote surveillance settings.       16         GPRS settings.       16         Programming with Android based mobile phone.       18         Starting the program.       18         Connecting to the module.       18         The menu tree.       18         Programming with SMS commands.       19         Command Criteria.       19         Command list.       19         SMS command examples:       20         GSM gate control compact view.       21                                                                                                    | Program buildup                                                                | 8  |
| Input configuration       12         Figure 5. Two possible wiring of Normal Open (NO) and Normal Close (NC) inputs       12         Adjusting outputs       13         Power supply monitoring setup       14         Life signal       14         Anti Jammer System (AJS) settings.       15         SMS notification of arming/disarming.       15         Remote surveillance settings.       16         GPRS settings.       16         Starting the program.       18         Connecting to the module.       18         The menu tree.       18         Programming with SMS commands.       19         Command List.       19         SMS command examples:       20         GSM gate control compact view.       21                                                                                                    | Readout of GSM signal strength                                                 |    |
| Figure 5. Two possible wiring of Normal Open (NO) and Normal Close (NC) inputs       12         Adjusting outputs       13         Power supply monitoring setup       14         Life signal       14         Anti Jammer System (AJS) settings.       15         SMS notification of arming/disarming.       15         Remote surveillance settings.       15         GPRS settings.       16         Programming with Android based mobile phone.       18         Starting the program.       18         Connecting to the module.       18         The menu tree.       18         Programming with SMS commands.       19         Command Criteria.       19         Command list.       19         SMS command examples:       20         GSM gate control compact view.       21                                                                                                    | Input configuration                                                            |    |
| Adjusting outputs.       13         Power supply monitoring setup.       14         Life signal.       14         Anti Jammer System (AJS) settings.       15         SMS notification of arming/disarming.       15         Remote surveillance settings.       15         GPRS settings.       16         Programming with Android based mobile phone.       18         Starting the program.       18         Connecting to the module.       18         The menu tree.       18         Programming with SMS commands.       19         Command Criteria.       19         SMS command examples:       20         GSM gate control compact view.       21                                                                                                    | Figure 5. Two possible wiring of Normal Open (NO) and Normal Close (NC) inputs | 12 |
| Power supply monitoring setup.       14         Life signal.       14         Anti Jammer System (AJS) settings.       15         SMS notification of arming/disarming.       15         Remote surveillance settings.       15         GPRS settings.       16         Programming with Android based mobile phone.       18         Starting the program.       18         Connecting to the module.       18         The menu tree.       18         Programming with SMS commands.       19         Command Criteria.       19         SMS command examples:       20         GSM gate control compact view.       21                                                                                                    | Adjusting outputs                                                              |    |
| Life signal.       14         Anti Jammer System (AJS) settings.       15         SMS notification of arming/disarming.       15         Remote surveillance settings.       15         GPRS settings.       16         Programming with Android based mobile phone.       18         Starting the program.       18         Connecting to the module.       18         The menu tree.       18         Programming with SMS commands.       19         Command Criteria.       19         SMS command examples:       20         GSM gate control compact view.       21                                                                                                    | Power supply monitoring setup                                                  |    |
| Anti Jammer System (AJS) settings                                                                                                    | Life signal.                                                                   |    |
| SMS notification of arming/disarming.       15         Remote surveillance settings.       15         GPRS settings.       16         Programming with Android based mobile phone.       18         Starting the program.       18         Connecting to the module.       18         The menu tree.       18         Programming with SMS commands.       19         Command Criteria.       19         SMS command examples:       20         GSM gate control compact view.       21                                                                                                    | Anti Jammer System (AJS) settings                                              |    |
| Remote surveillance settings.       15         GPRS settings.       16         Programming with Android based mobile phone.       18         Starting the program.       18         Connecting to the module.       18         The menu tree.       18         Programming with SMS commands.       19         Command Criteria.       19         SMS command examples:       20         GSM gate control compact view.       21                                                                                                    | SMS notification of arming/disarming                                           |    |
| GPRS settings.       16         Programming with Android based mobile phone.       18         Starting the program.       18         Connecting to the module.       18         The menu tree.       18         Programming with SMS commands.       19         Command Criteria.       19         SMS command examples:       20         GSM gate control compact view.       21                                                                                                    | Remote surveillance settings                                                   |    |
| Programming with Android based mobile phone       18         Starting the program       18         Connecting to the module       18         The menu tree       18         Programming with SMS commands       19         Command Criteria       19         SMS command examples:       20         GSM gate control compact view       21                                                                                                    | GPRS settings                                                                  |    |
| Starting the program.       18         Connecting to the module.       18         The menu tree.       18         Programming with SMS commands.       19         Command Criteria.       19         Command list.       19         SMS command examples:       20         GSM gate control compact view.       21                                                                                                    | Programming with Android based mobile phone                                    |    |
| Connecting to the module                                                                                                    | Starting the program                                                           |    |
| The menu tree                                                                                                    | Connecting to the module                                                       |    |
| Programming with SMS commands.       19         Command Criteria.       19         Command list.       19         SMS command examples:       20         GSM gate control compact view.       21                                                                                                    | The menu tree                                                                  |    |
| Command Criteria                                                                                                    | Programming with SMS commands                                                  |    |
| Command list                                                                                                    | Command Criteria                                                               |    |
| SMS command examples:                                                                                                    | Command list                                                                   |    |
| GSM gate control compact view                                                                                                    | SMS command examples:                                                          |    |
|                                                                                                    | GSM gate control compact view                                                  | 21 |

### **Device description and function**

The GSM device can be used for remote controlling (ex.: gate opener) and as an accessory to alarm centers. The module has 2 contact driven inputs and one open collector output. By using a relay it is possible for the output to be a relayed output.

It can send notification to 8 phone numbers in SMS and/or by voice message. The notification sending can be triggered by a signal arriving to any of the two inputs, by power failure, by sabotage or by arming/disarming the GSM module. The notification can be accompanied by an additional voice message that will be played when the call is answered. These recordings can be 8 seconds at most. The voice message can also be a shared identifying message with length of maximum 15 seconds.

The controlling of the output can be achieved by a free call from any phone number. If you want to control with phone number identification you can store the numbers in the inner memory of the module (in this case 1.000 entries) or on the SIM card inserted into the module. By using caller phone number identification the unauthorized triggering of the output can be forbidden.

Output can be controlled also with SMS command that can contain different settings instructions then the saved ones (ex. controlling bistable, disarmed output for 10 seconds). You can find additional information of this command on page 20.

By using OC relay the GSM module output with the expansion relayed panel can be converted to a dry relay output. Relay type is NO/NC and it can handle even 230V.

Some errors can be also authorized to control the outputs so you can receive feedbacks of system functionality or error occurrences. Now GSM network connection failure (not to confuse with GSM jammer detection that is handled separately by the module) and failed SMS sending can result in controlling.

The module can store up to 16.000 events in which appear states of the inputs and outputs, power source restarts, GSM system and module state related information, incoming and outgoing calls and SMSs.

Implemented Anti Jammer System (AJS) protects from GSM jammers. The significant dropping of the GSM strength or a network connection failure initiates a prompt alarm. In these situations module tries to send notifications using remaining network possibilities. It can be set that by controlling the output even an auxiliary siren can be controlled. This possibility is especially useful if you would like to fob the person who committed the sabotage.

Besides continuous power source monitoring the module observes also the GSM strength. These data can be readout in hourly divisions and these can be charted by the programming software.

The module can be programmed by SMS command, voice menu, PC or by Android mobile phone.

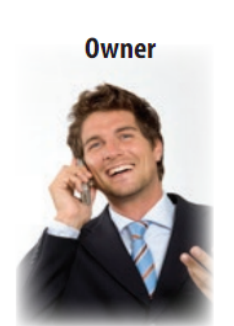

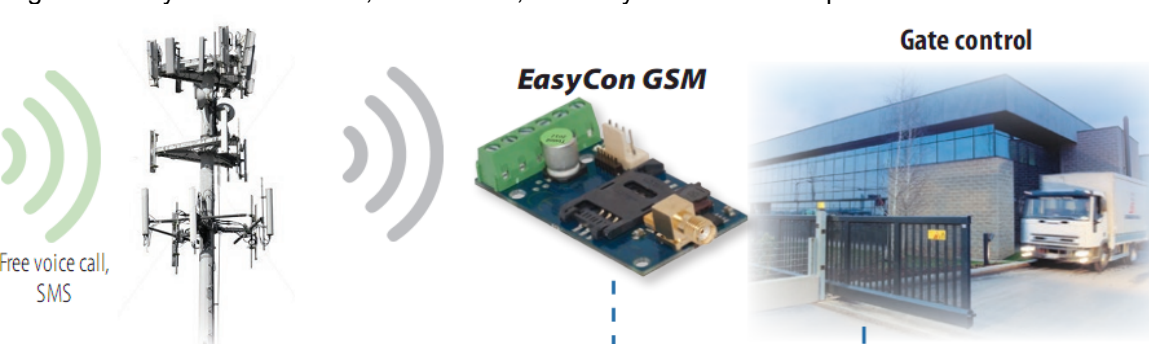

Figure 1: Device operation

### Module buildup

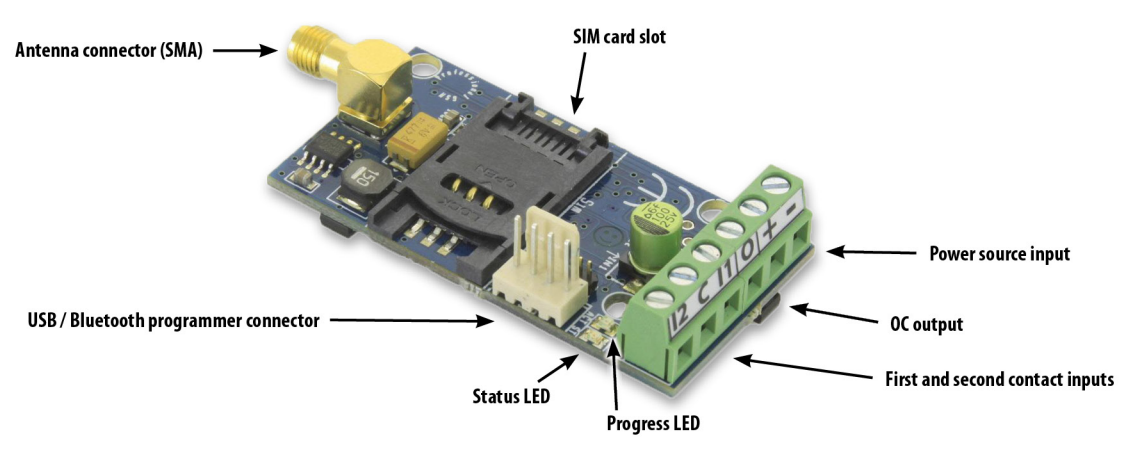

Figure 2: The buildup of the module

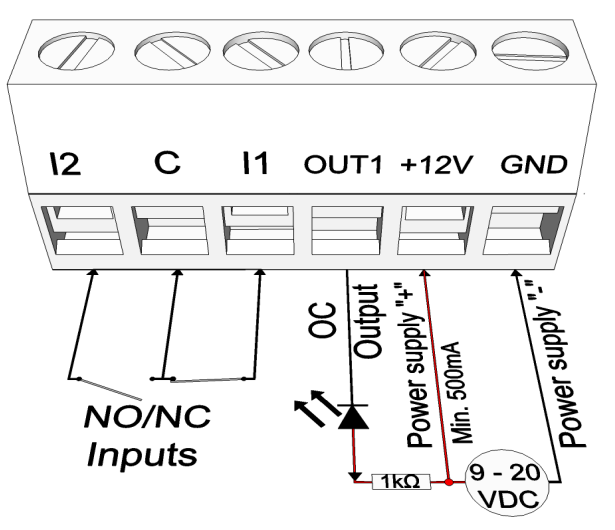

Figure 3: Series terminal wiring diagram

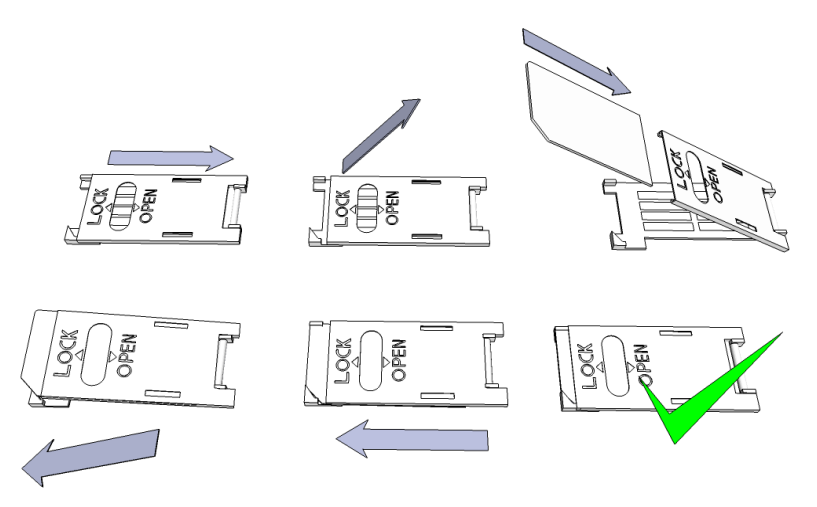

Figure 4: Inserting the SIM card

### Installation guide

### **Technical parameters**

- Power voltage: 9-20 VDC
- Standby power drain: 25 mA
- Maximum power drain: 700 mA
- Open Collector output load: max. 30V / 400mA
- GSM module type: SIMCOM 800
- GSM frequencies: GSM 850 / EGSM 900 / DCS 1800 / PCS 1900 (Multi- Band)
- SIM card usage: brand free GSM module
- GSM antenna type: with SMA connector (comes with the package)
- Dimension: 61 x 31 x 14 mm
- Operation temperature: 0°C +40°C

#### Installation steps

 Carry out a signal strength check with your mobile phone. Sometimes occurs there is no sufficient signal strength at the commissioning site. In this case it is recommended to change the module position prior of installation. Do not install the device to places where strong electromagnetic waves might occur, ex. next to electric motors or alarm transformers.

Do not install in watery places or to places with great humidity.

- Connect the antenna that can be secured with the SMA connector. If you are reading low signal strength use antenna with higher gain. Signal strength grow can also be achieved by repositioning the antenna.
   Do not position the antenna under metal cover of various appliances as those might significantly ruin the signal strength.
- 3. You should opt out the PIN number request, voicemail and call notification functions of the SIM card. Sometimes new SIM cards must be activated (usually an outgoing call has to be made). Check the validity of the card. If you have a prepaid card check its balance and its usage possibilities (ex. it can be used only for calls)
- 4. It is practical to check the satisfying operation of a SIM card in a cell phone prior of insertion into a module. Number identifying of caller and at call initiations has to be checked. This function at certain service providers must be enabled formerly.
- 5. Insert the SIM card in the SIM card slot of the module.
- 6. Connectors have to be connected according to the wiring diagram. If you are dealing with OC output mind the correct wiring of the relay protecting diode.
- 7. If you are working with OC relay be cautious especially in avoiding electric shocking. A proper contact protection must be established. If you are not qualified ask for professional help.
- 8. Check if the power supply performance will be sufficient for the module. Mind the polarity. If wiring is reversed the module will not operate or might get damaged.
- 9. Now the device can be powered.
- 10. After connecting the voltage supply the red LED is lighted indicating the device is establishing connection with the GSM system (this is 1 minute utmost).
- 11. If red LED goes off and green LED flashes module is online and connected to network. The flash number(s) indicates the GSM signal strength.

### Module can acquire the power needed for programming also from the USB adapter.

### LED signals

Signals give essential information on module state, the GSM signal strength and the actual error codes. By blinking we mean flashes between two longer pauses.

• A STATUS LED (green) gives feedback of signal strength based on the chart below:

| Flashes     | Signal quality          |
|-------------|-------------------------|
| 1           | Dod                     |
| 2           | Dau                     |
| 3           | Decent                  |
| 4           | Good                    |
| 5           | Excellent               |
| LED lighted | GSM connection rejected |

- An ACT LED (red) lit means the initiation process at startup. At this phase module performs the initial checkings. During operation this LED signals an event (SMS or voice call).
- If the red and green LED are flashing simultaneously it tries to communicate an error that can be identified with the chart below:

| Flashes | Error code                    |
|---------|-------------------------------|
| 1       | Initializing error            |
| 2       | Bad GSM module                |
| 3       | SIM card not inserted         |
| 4       | SIM card locked with PIN code |
| 10      | Modem mode                    |

• The intermittent flashes of red and green LED means the usage of "reset" button and resetting to factory settings.

### **Connecting the module (PC)**

### Establishing connection using USB adapter

- 1. Connect the USB adapter to the *Program* labeled slot of the module.
- 2. The new USB adapters are able to provide sufficient power for GSM module programming.
- 3. Attach the USB connector of the adapter to an extension cable and plug the other end of the cable into any PC USB port.
- 4. **WARNING! If you are using Windows Xp operating system** the system offers an automatic driver installation. IMPORTANT, do not use the offered driver but carry on with the installation of the **USB driver.**

Installing the USB driver manually in 10 steps

- Acquire the required driver from our web site or from the "USB driver" directory on the CD if you
  have the USB Kit
- Use the appropriate 32 or 64 bit version for your operating system in the rest of the installation process
  - to check this use the Control Panel → System menu path (when using Windows XP ''x64 Edition" will only appear if the system is running on 64 bit)
- ✓ Connect the USB programmer to your PC
- ✓ Do not choose the automatic installation offered by the system
- ✓ Open the path Control Panel → System→ Hardware Device Manager window.
- In this window search for Unknown device (which is the programmer, later will be USB Serial port). If you cannot see it start the "Scan for hardware changes" process from the upper window menu.
- ✓ Device properties can be seen by double clicking on the unknown device.
- ✓ Start the Update driver process

- ✓ In the installation window choose the manual selection of the driver location then choose the appropriate folder containing the 32 or 64 bit driver
- ✓ Click on the Next button to start the installation.
- 5. Open the Device Manager (click on System  $\rightarrow$  Properties  $\rightarrow$  Hardware tab  $\rightarrow$  Device manager)
- 6. Search for a device named USB Serial port (COM...) under Ports
  - If a driver reinstall is needed click on the device then choose driver removal then follow instructions above.
- 7. Start the programming software.
- 8. You have to set the value in brackets [USB Serial port (COM...)] in the programming software
- 9. If this was successful you will see the name of the connected module next to the Start button

### Establishing connection using a *Bluetooth adapter*

- 1. Connect the Bluetooth adapter to the GSM module and provide power to it.
- 2. Connect the black cable of the programmer to the COM between the IN3 and IN4 at the InterCom and ProCon GSM. At the other modules the black cable does not have to be connected.
- 3. Switch on the Bluetooth connection possibility on your device (PC or Android mobile phone).
- 4. Search for programmer with your Bluetooth enabled device.
- 5. After finding the adapter you can pair your PC/smart phone/tablet with the adapter by using the default "1234" code. After pairing you will find the programmer as GSM Programmer.
- 6. Search for the COM port number of the connection (usually under *Properties -> Hardware* tab)
- 7. Set the port number also in your programming software or choose the automatic port finding option.
- 8. Establish a connection with the GSM module.

# If you use Windows 8 operating system the programming software should be started in "Windows XP SP2/SP3" compatibility mode (Right click on the starting icon of the program $\rightarrow$ Properties $\rightarrow$ Compatibility)

In every case you can check the connection. You should see the connected module name next to the Start button in the programming software and the green LED on the programmer to flash.

## If you have a connection established between the adapter and your PC or smart phone you can start the module configuration.

- By clicking the Start button after the connection was established modules settings will be acquired.
- By clicking the Start/Default Settings button (after a confirmation) it will revert back the module to factory settings.
- When using the Android application settings are always acquired after establishing a connection.

### Programming using the PC software

- If you have chosen configuration by PC you can use our software that is freely downloadable from our website or you can find it on the installation CD in the USB KIT.
- No installation required, you only have to copy the software to your PC.
- Compatible with Windows XP, 7, 8 and 10
- Make sure you always use the latest software!
- If a newer software version is out, the module should be updated prior to the first configuration.

| ProRead                                                                              | x                                                                                                    |
|--------------------------------------------------------------------------------------|----------------------------------------------------------------------------------------------------|
| Version: 2019.05 Choose a language<br>English<br>COM3<br>USB<br>COM port auto-search |                                                                                                    |
| © USB © Internet<br>© Bluetooth                                                      | Products - test<br>ProCon GSM Test 9.2.0                                                                   |
| Product connection Search Start                                                      | ProLine GSM     Test     9.1.10       EasyCon GSM     Test     9.1.8       InterCom GSM     Test     9.2.0 |
| Start/Default settings                                                               | Find Me GPS Próba                                                                                          |

### **Connecting process**

- Pick which connection (USB or Bluetooth) you would like to use for module programming.
- Below the language selection in the scroll down list you can select the port through which you would like to communicate with the module programmer. You can find this value (in Windows operating system) under Device manager → Com port at the connected programmer. If you cannot decide you might let the program to search for it by pressing the *automatic COM port finding*. The automatic COM port search might take several minutes.
- If the connection was successful you will see under the Product connection tab the name of the module.
- Clicking the *start* button the software makes connection to the module and configuration can be started.
- By clicking the *Start/Default config* button the module will be set back to default values after the connection was established. (Before the operation the software asks for confirmation if this feature has not been switched off before).
- If you do not want to attach a module just to inspect the settings options you can select the *Products-tryout* window where you can freely make a module properties selection and also module preprogramming.Program buildup

| ProRead<br>Service File Manuals Setting<br>PRD<br>READ<br>Parameters Phone numbers Ca                                   | ) Language Contact GSM Quit<br>Client:<br>Iller ID   Inputs   Dutputs   Voice   Ext. power monito | I Life signal Other   Monitoring station   Anti-Jammer System   Arm/Disarm |
|----------------------------------------------------------------------------------------------------|---------------------------------------------------------------------------------------------------|----------------------------------------------------------------------------|
| 🕕 Basic data                                                                                                    |                                                                                                   | 16:16:05 Time sync                                                         |
| Client name:<br>Username:<br>GSM phone number:<br>Type of alarm center:<br>Type of GSM module:<br>Date of installation: | EasyCon GSM<br>2019.06.04. 16:15:47                                                               |                                                                            |
| Read                                                                                                    | Send                                                                                              | C Restart 🕑 Quit                                                           |
| COM3 EasyCon GSM                                                                                                    |                                                                                                   | ProRead Version 2019.05                                                    |

- Upper menu items:
  - Maintenance: basic menus needed for module maintenance (for ex. module state check, event log readout, PIN code request switch off of the SIM card, firmware upgrade)
  - File commands: Saving and loading settings
  - <sup>o</sup> Descriptions: viewing the wiring diagram
  - ° Settings: setting window size, switch off confirming dialogs
  - Language: language selection(available languages: English, Hungarian, Italian, German, Slovak, Slovenian, Dutch, bohemian, Finn, Romanian)
  - ° Contact: our contacts; e-mail addresses and phone numbers
  - GSM: reverting back to factory settings the GSM chip (SIM900 chip) and auxiliary PSTN line monitoring (in case of a failure), providing GSM information, saving central SMS number of the network operator
  - You can reach the various settings of various items by clicking the appropriate tab
- On the main page (*Basic data* tab) clicking the Synchronization makes the module to adjust its time to the PC clock.
- The *Reading* and *Sending* buttons at the bottom are for readout and edit of the module configuration. These

buttons are accessible everywhere except on the *Controlling phone numbers* tab. You should send data to the module with the *Send* button after every significant modification. Before sending your settings make sure those will not trigger an unexpected alert. You should readout the actual module state beforehand (*Maintenance* tab).

- WARNING! After connection always readout the settings first if you would like to alter those.
- You can restart the module with the Restart button. After monitoring is complete the module should be restarted.
- In the lower menu line you can be informed of the followings:
  - Communication port number
  - ° GSM module name
  - ° Firmware version number
  - ° Notification on the actual software process
  - ProRead version number

#### Checking module status

| Module status   |                            |              | E                            |
|-----------------|----------------------------|--------------|------------------------------|
| Module status   | Δ                          | SC Glot      | pal                          |
| Input 1.:       | OFF OIL Output             | t 1.: OFF ON | Tamper: OFF ON Vetwork power |
| Input 2.:       | OFF OIL                    | OFFON        | Power supply: ON ON          |
| Input 3.:       | OFF                        | OFF OIL      | Arm/Disarm ON                |
| Input 4.:       | OFF                        | OFF ON       |                              |
| Error code/CID: | No error.                  |              | 100%                         |
| GSM Status:     | Registered on home network |              |                              |
|                 |                            |              | Quit                         |
| GSM Time:13:13  | COM OK                     |              |                              |

You can reach the

status through Servicing  $\rightarrow$  Show module status button.

By the module status query you will be informed of the followings:

- statuses of inputs
- statuses of outputs
- power supply failure notification
- actual armed/disarmed GSM module state
- displaying occurring error/event codes (ex.: no SIM card inserted, SIM card locked by PIN code)
- checking Contact ID code (to monitoring station) sending process (ex. handshake status)
- GSM connection status (ex.: connected to network, roaming, no connection, connection rejected)
- Actual GSM signal strength (refreshing in seconds)

#### Switching off PIN code request on SIM card

| Please ei | nter the PIN of SI | IM card |  |
|-----------|--------------------|---------|--|
|           |                    |         |  |
|           | ОК                 | Cancel  |  |

Before inserting SIM card in the module the PIN code request should be switched off

- If you have not done yet then you can switch off at Service→Switch off PIN code request.
- You will see the following window, where you can input the code and its request will be switched off.

### Event Log Readout

| Event Lo | g                         |             | Read event | t log    | 🐟 Read        | stop        | Export Excel       | Open CSV | 🕘 Quit |   |
|----------|---------------------------|-------------|------------|----------|---------------|-------------|--------------------|----------|--------|---|
|          | EVENT                     | DATE        |            | GSM 0-31 | GSM Network   | Note / para | neters             |          |        | - |
| 1        | Microcontroller START/RE  | 2011.01.01. | 00:00:01   | 0        | Not connected |             |                    |          | 1 0    | 1 |
| 2        | JAMMER END                | 2014.06.26. | 09:32:17   | 29       | Connected     |             |                    |          |        |   |
| 3        | Anti-Jammer               | 2014.06.26. | 09:32:13   | 29       | Connected     |             |                    |          |        |   |
| 4        | JAMMER DETECT             | 2014.06.26. | 09:32:13   | 29       | Connected     |             |                    |          |        |   |
| 5        | GSM logged                | 2014.06.26. | 09:32:13   | 29       | Connected     | IMEI:01322  | 7009875612 SW:08.8 |          |        |   |
| 6        | Microcontroller START/RE  | 2011.01.01. | 00:00:01   | 0        | Not connected |             |                    |          |        |   |
| 7        | Microcontroller START/RE  | 2011.01.01. | 00:00:01   | 0        | Not connected |             |                    |          |        |   |
| 8        | Microcontroller START/RE  | 2011.01.01. | 00:00:01   | 0        | Not connected |             |                    |          |        |   |
| 9        | Microcontroller START/RE  | 2011.01.01. | 00:00:01   | 0        | Not connected |             |                    |          |        |   |
| 10       | OUT1                      | 2014.05.29. | 09:02:41   | 9        | Connected     | Off         |                    |          |        |   |
| 11       | OUT1                      | 2014.05.29. | 09:02:37   | 9        | Connected     | On          |                    |          |        |   |
| 12       | Incoming calls identified | 2014.05.29. | 09:02:37   | 9        | Connected     | +36306520   | 604                |          |        |   |
| 13       | GSM logged                | 2014.05.29. | 09:02:01   | 11       | Connected     | IMEI:01322  | 7009875612 SW:08.8 |          |        |   |
| 14       | Microcontroller START/RE  | 2011.01.01. | 00:00:01   | 0        | Not connected |             |                    |          |        |   |
| 15       | OUT1                      | 2014.05.29. | 08:59:31   | 15       | Connected     | Off         |                    |          |        |   |
| 16       | OUT1                      | 2014.05.29. | 08:59:27   | 15       | Connected     | On          |                    |          |        |   |
| 17       | Incoming calls identified | 2014.05.29. | 08:59:27   | 15       | Connected     | +36306520   | 604                |          |        |   |
| 18       | GSM logged                | 2014.05.29. | 08:59:13   | 12       | Connected     | IMEI:01322  | 7009875612 SW:08.8 |          |        |   |
| 19       | Microcontroller START/RE  | 2011.01.01. | 00:00:01   | 0        | Not connected |             |                    |          |        |   |
| 20       | OUT1                      | 2014.05.29. | 08:58:04   | 10       | Connected     | Off         |                    |          |        |   |
| 21       | OUT1                      | 2014.05.29. | 08:58:00   | 10       | Connected     | On          |                    |          |        |   |
| 22       | Incoming calls identified | 2014.05.29. | 08:58:00   | 10       | Connected     | +36306520   | 604                |          |        |   |
| 23       | Input 2.                  | 2014.05.29. | 08:57:50   | 14       | Connected     |             |                    |          |        |   |
| 24       | Input 2.                  | 2014.05.29. | 08:57:50   | 14       | Connected     | Restore     |                    |          |        |   |
| 25       | Input 1.                  | 2014.05.29. | 08:57:46   | 14       | Connected     |             |                    |          |        |   |
| 26       | Input 1.                  | 2014.05.29. | 08:57:46   | 14       | Connected     | Restore     |                    |          |        |   |
| 27       | GSM logged                | 2014.05.29. | 08:57:41   | 14       | Connected     | IMEI:01322  | 7009875612 SW:08.8 |          |        |   |
| 28       | Microcontroller START/RE  | 2011.01.01. | 00:00:01   | 0        | Not connected |             |                    |          |        |   |
| 29       | Incoming calls identified | 2014.05.29. | 08:58:48   | 12       | Connected     | +36306520   | 604                |          |        |   |
| 30       | JAMMER END                | 2014.05.29. | 08:58:25   | 9        | Connected     |             |                    |          |        |   |
| 31       | GSM logged                | 2014.05.29. | 08:58:25   | 9        | Connected     | IMEI:01322  | 7009875612 SW:08.8 |          |        |   |
| 32       | JAMMER DETECT             | 2014.05.29. | 08:58:22   | 9        | Connected     |             |                    |          |        |   |
| 33       | OUT1                      | 2011.01.01. | 00:00:01   | 0        | Not connected | On          |                    |          |        |   |
| 34       | OUT1                      | 2011.01.01. | 00:00:01   | 0        | Not connected | On          |                    |          |        |   |

The event log can be viewed with Service  $\rightarrow$ Log readout button:

- It can store up to 16.000 events in FILO (first in-last out) mode
- The acquired list can be saved in "csv" file for later examination. This can be done also in the event list by clicking the "Open csv" button.
- In the token column there are event information
- In the date column notification dates are stored (divided into years, months, days, hours, minutes, and seconds).
   IMPORTANT! Date will be accurate if the clock of the module is synchronized with a PC or with a GSM network.
   The later is automatically done when the module connects to the network of the carrier.
- The **GSM 0-31** indicates the signal strength at the time of creation. 31 is the highest value, 0 indicates state with no connection.
- Network indicates if the module was connected to the network carrier at the time of creation.
- In the Comment/parameter column notification related extra information are stored.
- Initially the chart is empty; the readout can be commenced by pressing the "Readout" button.
- The newest data will appear at the top of the list followed by older entries as you go down the chart.
- If the whole chart readout is not necessary you can stop it with the "Readout stop " button.
- Read out list can be exported from the software in "csv" (Excel) chart so later it can easily be sent and stored.

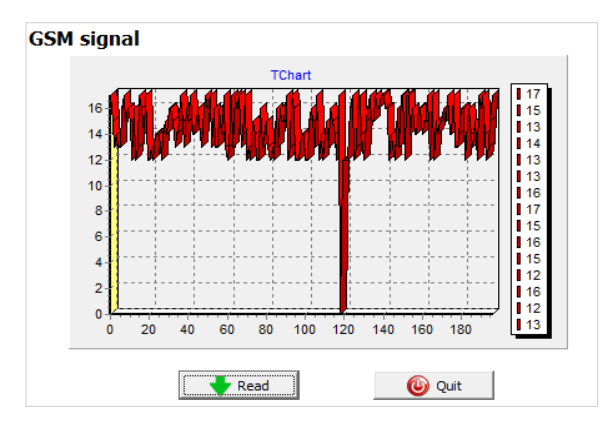

### Fill out basic data

| 🚺 Basic data          |                     |
|-----------------------|---------------------|
| Client name:          |                     |
| Username:             |                     |
| GSM phone number:     |                     |
| Type of alarm center: |                     |
| Type of GSM module:   | EasyCon GSM         |
| Date of installation: | 2014.06.26. 9:36:26 |

#### Readout of GSM signal strength

You can display the chart in the picture of GSM signal strength.

- The chart of GSM signal strength is available by the Service
   → Show GSM strength button
- You can have the values by pressing the *Readout* button
- Signal strength fluctuations are divided by hours. Passed time should be interpreted according to this.
- Vertical scale is calibrated from 0 to 31 on the diagram. 31 mean the best signal strength.
- Size of the chart can be altered arbitrarily by left clicking.

Important data of the installed GSM module can be set. Besides the client name and commissioning address the phone number of the inserted SIM card and the type of the attached alarm center also can be set.

- Data inserted are stored in the module
- Stored data can be useful later during servicings.

### Saving phone numbers for notification

- In the phone number tab you can set those phone numbers to which SMSs and/or voice messages will be forwarded. Numbers given in this section must be in international format to ensure safe operation. (Ex.:+4455512345)
- Maximum 8 phone numbers can be set for notifications.
- You can set these numbers in the following program section. This list can be edited also by SMS with the "TELx= phone number" command, where "x' represents the ordinal number of the phone number chosen for edition.

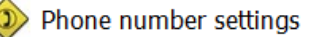

| Add phone numbe | rs for notification: |
|-----------------|----------------------|
| Number 1.:      | +4455512345          |
| Number 2.:      | +4455554321          |
| Number 3.:      |                      |
| Number 4.:      |                      |
| Number 5.:      |                      |
| Number 6.:      |                      |
| Number 7.:      |                      |
| Number 8.:      |                      |

### Saving controlling phone numbers

| wn me  | mory SIM card number |   |                                                               |                  |
|--------|----------------------|---|---------------------------------------------------------------|------------------|
| 1      | Number               |   | Control 1st output                                            | Open form file   |
| 2      |                      | _ |                                                               | Save to file     |
| 3<br>4 |                      | _ | Arm/Disarm                                                    |                  |
| 5      |                      |   | Security code is not                                          |                  |
| 6      |                      |   | <ul> <li>needed in voice menu</li> <li>Direct DTME</li> </ul> |                  |
| 7      |                      |   | control                                                       | Deed sumbars     |
| 8      |                      |   | <b></b>                                                       | from memory      |
| 9      |                      |   | IN4 Everytime Disabled                                        |                  |
| 10     |                      |   | IN Everytime Enabled                                          | Write numbers to |
| 11     |                      | - | Phone                                                         | memory           |

- At the controlling phone numbers section you can set numbers that can control the outputs.
- Phone numbers can be stored in the memory of the module (1.000 pcs). Moreover additional phone numbers can be stored on the SIM card.
- By using the inner memory the module will be indifferent to the SIM card memory.
- Always read out the memory before editing the list with the "Readout numbers from memory" button. For saving
  use the Save numbers to memory button.
- Stored numbers must be in international format.(ex.:4455512345). Attention! There is no need to put the character "+" at the EasyCon GSM!
- Storing, editing and opening of saved numbers are also possible (from .csv file).
- You can set DTMF controlling thus outputs can be controlled with cell phone button (1). Module activation and deactivation can also be achieved through DTMF commands (\*).
- The list can be modified also by SMS commands: "ADD=phone number" and "DEL=phone number".
- (Example: 1234ADD=4455512345, 1234DEL=4455512345)
- You can find additional information on SMS commands on page 20

### Input configuration

The GSM module has "dry" contact inputs. Before reviewing settings examine input wiring possibilities in the picture below. The two outputs can have individual settings.

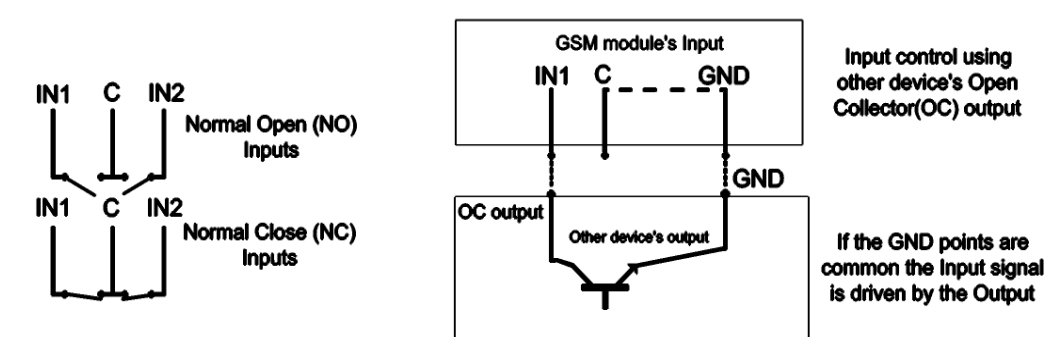

### Figure 5. Two possible wiring of Normal Open (NO) and Normal Close (NC) inputs

| elect phone number(s | ) to send SMS: | Type of input:                                                      |
|----------------------|----------------|---------------------------------------------------------------------|
| ✓ +4455512345        | Phone5         | 01/24h normal input                                                 |
| ✓ +4455554321        | Phone6         | Normal Close                                                        |
| Phone3               | Phone7         | O Normal Open                                                       |
| Phone4               | Phone8         | SMS/Call when input set back                                        |
| elect phone number(s | ) to call:     | Voice message                                                       |
| ✓ +4455512345        | Phone5         | When a call is not to be taken!                                     |
| +4455554321          | Phone6         | DTMF acknowledge during call (#)<br>Automatic alarm at arming (IN1) |
| Phone3               | Phone7         |                                                                     |
| Phone4               | Phone8         | SMS text:                                                           |

You can set on this tab if there is an alarm event caused by short or open circuit on an input to which phone number you would like to send SMS or voice message notification. It is possible to send both notifications to the same phone number.

- On the *Input type* tab you can set how the input should operate:
  - 00/Not used: not used input can be switched off so no jamming signals can be received.
  - ° 01/24h normal input: 24/7, constant, input indifferent to activation status
  - (02/Backup: not used input left on so it can be used for later developments)
  - ° 03/Center input: this input will send alert only if the module is armed.
  - 04/delayed center input: in activated state this input starts a countdown (can be set on the Other tab) while you can deactivate it.
  - 05/Arming/Disarming: input to arm and disarm the module. This can be controlled with continuous contact (ex key switch). Normally closed state is suggested so wire cutting in the circuit will trigger a prompt alarm.
- The input can be set to be normally opened (NO) or normally closed (NC).
- An SMS message can be sent if the input reverts back to its normal state.
- If siren sound is selected as alarm sound voice call duration will be 25 seconds of siren sound. If also the voice message option is selected the duration will be only 5 seconds.
- At voice message transmission prerecorded or custom sound can be sent via voice call (Sounds tab).
- Remote monitoring center can also be notified of the input state change.
- You can set a no pickup mode so module will not try to call again if the call was received regardless it was accepted or rejected.
- When DTMF confirmation is selected it is not enough to receive the call, it has to be confirmed with the "#" button of the mobile phone. By pressing the "\*" button multiple calls can be even stopped.
- The first input can be set to send notification if module is powered on. Thus the module indifferent to its state will initiate an alarm event. This function is suggested when you want the module power-on to initiate an alarm event.

- In the SMS message box you can set the message that can be maximum 32 characters long.
- Input modifications can be achieved by SMS commands with the following parameters:
- 1234INPUT1=tnneeeeeeee
- t: 0 → switched off 1 →24h normal 2 → backup 3 → alarm normal 4 → alarm delayed nn → NO or NC eeeeeeeee: Other parameters: 1.e=1 → Message of reverting back 2.3=0 → Compulsory 0 3.e =1 → siren sound 4.e=1 → Voice message 5.e=1 → Monitoring station 6.e=1 → no need to pickup at call 7.e=1 → DTMF acknowledge (#) 8.e=0 → Compulsory 0
- You can find additional information on SMS commands on page 20.

#### Voice message settings

| Identification       | Internal             | Supload          |
|----------------------|----------------------|------------------|
| Input 1.<br>Input 2. | Internal<br>Internal | Upload Upload    |
| Power.               | Internal             | 🕒 Upload 🛛 🕨 🗖 🔴 |

In the **Sounds** menu a specific alert can be associated with a prerecorded voice message.

- The function of the **identifying message** is to identify the module (ex. address, building name) if you are waiting messages from several modules.
- If you click the red record button you can record your own voice with a microphone attached to your PC. This can be up to 8 seconds in length or 15 seconds for the identifying message.
- During voice recording it records from the default
- microphone. Sometimes it needs to be adjusted (ex. amplify) for the optimal volume and quality.
- By clicking the Play button you can listen to your recording.
- If you would like to upload a prerecorded sound file than you can open a file upload window by clicking the appropriate event button. The file format has to be compatible with the audio format used on GSM networks. It has to be 8 kHz sampling rate, 8 bit, mono PCM modulated "wav" file. When you have the desired sound it can be uploaded to the module by clicking the *Upload* button.

### Adjusting outputs

| Output settings        |            |
|------------------------|------------|
| Monostable             | •          |
| Time:                  |            |
| ⊙ Sec<br>○ Min 3 🜩     | Test       |
| Control with Caller ID |            |
| Control at alarm       |            |
|                        | utput char |

On the *Output* window the output settings can be changed. The output type can be *monostable* namely one statused, (switches off for the given period than reverts back to the original status), or *bistable* namely two statused (it only will revert back to original state after a new controlling).

- Regarding monostable operation switch time can be set in seconds (max 65.000) or minutes.
- The Unsuccessful SMS means output will be controlled when network operator rejects an SMS sending.
- Choosing GSM fault output will be controlled as long as GSM network reverts to its normal state
- Regarding output controlling it can be set if you want to control with incoming call or it should be activated by an alarm event (ex. in case of 24/7

active input).

- When controlling with caller identification is set you can choose between controlling with unidentified or identified phone number.
- Anybody can control the output with unidentified phone number controlling if he/she knows the phone number of the SIM card.
- If the phone number identification is selected controlling from a **phone number** not in the list will be denied. This greatly improves module safety regarding unauthorized controlling.
- Output settings can be modified by sending the following message: 1234OUTx→ Selectable parameters: ON, OFF, RUN or switch to a certain time (given in 5 characters) Example: 1234OUT1=00003 → controlling output 1 for 3 seconds You can find more information on SMS commands on page 20.

### Usage of OC Relay

EasyCon GSM has open collector output. On the series terminal of the GSM module when controlled through "O" terminal it will result in short at the negative terminal of the panel.

This results in the same voltage between power supply and the "O" terminal.

By using the OC relay this output becomes a dry relayed output as in the picture below.

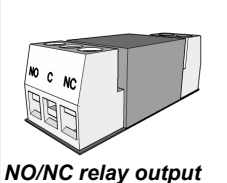

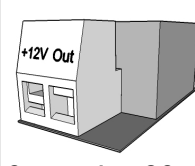

Connect it to OC output

The OC relay has to be connected directly through its "+12V" and "Out" series terminal with EasyCon GSM power source and with the (O) output.

OC relay has a protecting diode so mind particularly the correct wiring. At switched wiring the output might get damaged.

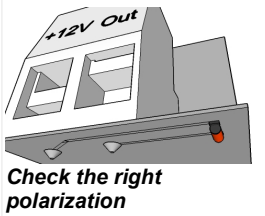

12V – 12V, O - OUT

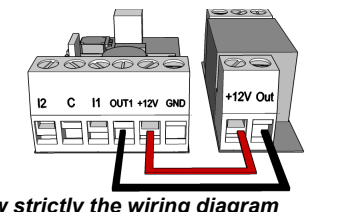

Follow strictly the wiring diagram

If you are not sure of the correct wiring you can find it on the panel of the OC relay. On the output of OC relay you receive dry relayed contact that can control even high voltage (230V maximum)

### Power supply monitoring setup

The GSM device is able to monitor its power source and send notification of its problems

- Under the "Power monitor" tab the trigger voltage level can be set.
- Our Pro series modules have battery connectors that can be used to connect the Pro Battery.
- IMPORTANT! Modules without auxiliary power supply will switch off if the main power supply is flat.
- The remaining function settings equals with the input settings.

### Life signal

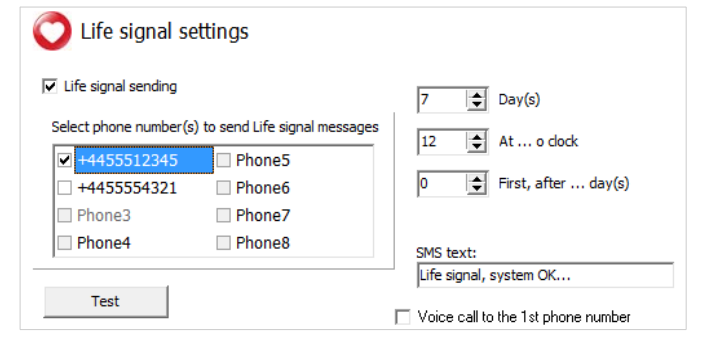

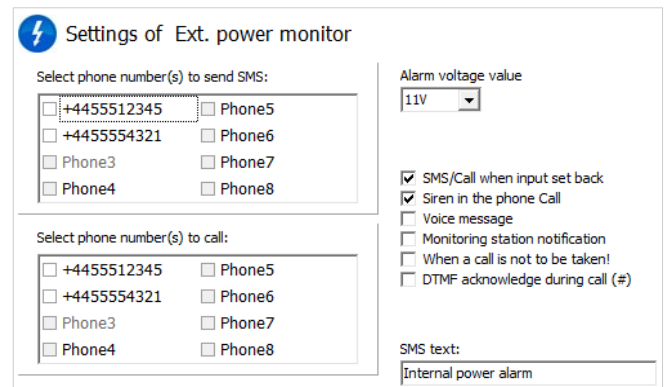

By life sign sending the user can be sure about the flawless operation of the system.

- The life sign sending periods can be set in days and hours.
- To use this feature *Send life sign* check has to be selected!
- It is also important the day of the first sign can be scheduled not to arrive on the day of setup. The life sign activation day can be set.
- You can modify life sign sending with the following SMS command: 1234LIFETEST=cccssttttttt ccc → sending cycles/days (ex.: 007 days)

 $ss \rightarrow hour \ of \ sending \ on \ a \ day$ 

tttttttt  $\rightarrow$  which telephone number will be notified (ex.: 00100000  $\rightarrow$  it will send the message to the 3<sup>rd</sup> phone number)

• You can find more information on SMS commands on page 20.

#### Anti Jammer System (AJS) settings

By using a GSM jamming device the GSM module can be sabotaged by suppressing heavily the network signal strength or by its complete suspension. The Anti Jammer System (AJS) is monitoring the changes in signal strength of the GSM network.

- You can set which output you would like to control instantly when there is an Anti Jammer System event (ex auxiliary siren).
- Sending SMS/making voice call can be achieved only if there is still some connection with the network. If there is no connection sending will be completed when network signal is available.

#### SMS notification of arming/disarming

| Settings of A                                                                        | rm/Disarm                                                                  |                                                |
|--------------------------------------------------------------------------------------|----------------------------------------------------------------------------|------------------------------------------------|
| Select the phone numb                                                                | ers at opening to                                                          | SMS text (at opening):                         |
| <ul> <li>+4455512345</li> <li>+4455554321</li> <li>Phone3</li> <li>Phone4</li> </ul> | <ul> <li>Phone5</li> <li>Phone6</li> <li>Phone7</li> <li>Phone8</li> </ul> | SMS text (at dosing):                          |
| Select the phone numbers                                                             | at closing to                                                              | Automatic opening (o'dock)                     |
| +4455512345<br>+4455554321<br>Phone3                                                 | Phone5 Phone6 Phone7 Phone8                                                | Arm/Disarm notify sending back to phone number |

| ect phone number(s                                           | ) to send SMS:                           | SMS text:                       |
|--------------------------------------------------------------|------------------------------------------|---------------------------------|
| +4455512345                                                  | Phone5                                   |                                 |
| +4455554321                                                  | Phone6                                   | Siren in the phone Call         |
| Phone3                                                       | Phone7                                   | Monitoring station notification |
| Phone4                                                       | Phone8                                   | Control 1st output              |
|                                                              |                                          |                                 |
| ect phone number(s                                           | ) to call:                               |                                 |
| ect phone number(s<br>  +4455512345<br>  +4455554321         | ) to call:<br>Phone5<br>Phone6           |                                 |
| ect phone number(s<br>+4455512345<br>+4455554321<br>  Phone3 | ) to call:<br>Phone5<br>Phone6<br>Phone7 |                                 |

At opening/closing namely at module arming/disarming you can receive a notification SMS.

- You can set the SMS text that can be maximum 32 characters long.
- An automatic module arming/disarming time can be set. This needs arming and disarming time.
- Besides to the notified numbers a notification SMS can also be sent to controlling number.

#### Other setting options

Other module settings can be found on this tab. For better accessibility we have organized these parameters along several categories: general voice call and SMS.

On General tab you will find the followings:

| 🛞 Other set                     | ttings     |                              |
|---------------------------------|------------|------------------------------|
| General Voice ca                | II SMS     |                              |
| Choosing the expa               | and module |                              |
|                                 |            | 🗌 Caller ID arm/disarm       |
| Entry time                      | 30         |                              |
| Exit time<br>SMS text for Input | 60         | Input sensitivity:<br>Normal |
| Restore:                        |            | 🔲 Voice menu disable         |
| PC security code                |            |                              |

- Entry postponing used with delayed input
- Exit postponing defines the time devoted to leave zones after arming
- Setting SMS message when alarm comes in effect (SMS command: 1234SMSTEXT16=sms text\*).
- PC security code modification (at empty field the code is not required)
- Saving output state to inner memory, so at powering on output state will be set according to saved value.
- Activation with caller identification can be set here if you want to arm/disarm the module with a call.

- Input sensitivity (in switched off state: 10 ms, low: 100 ms, normal: 400 ms, average: 1 sec, high: 5 sec)
- Voice menu switch off can be made here

On Voice call tab you can find the followings:

| Ring Time [sec]:       | 30 🗢 |  |
|------------------------|------|--|
| Max number of redials: | 50 🚖 |  |
| Talking time           | 90 🚖 |  |
| Circular calling       |      |  |

- Voice call parameters: setting ringing and talking time and number of call attempts. (SMS command: 1234RINGTIME=030 → ringing for 30 seconds)
- By selecting multiple call option every notified phone number has to acknowledge the call.

#### On SMS tab you can find the followings:

| SMS redirection: SM     | IS header:             |
|-------------------------|------------------------|
| +4455512345 🗸           | 120 character          |
| SMS security code: 1234 |                        |
| Daily SMS limit: 30     | f = 255, then disabled |
| Max. retry on error: 4  |                        |

- SMS forwarding to one of the 8 telephone numbers. Warning! Never select the number of the module!
- Also here you can set the SMS programming security code
- Daily SMS limit: it can be set how many SMSs can the module send a day. This limit can be removed by entering 255. If you set limit to 0 the module will not send any SMS!
- Number of maximum SMS sending attempts also can be set.
- Forwarding SMS arriving to the module to the phone number to be notified. (SMS order: 1234REDIR=1...8)
- SMS header, which will appear at the beginning of every message.

### Programming with Android based mobile phone

### Androread

#### Connecting to the module

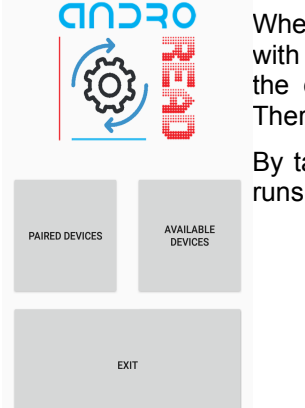

When you launch the application first you must pair the choose GSM module with the Androread. With the "Available Devices" button you can connect to the desired GSM module. In addition, the module connects automatically. Therefore, giving a pairing code is not necessary.

By tapping the "Paired Devices" button and choosing a device, a status line runs while the program reads out actual module settings and state.

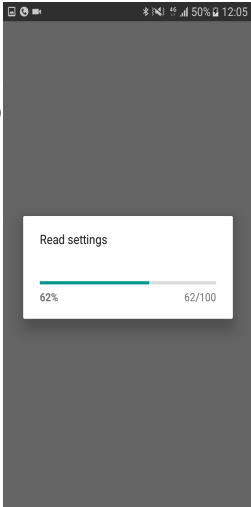

### The menu tree

| Basic data                                   | settings can be achieved in the menu in two ways either sweeping among screens, or by tapping the menu button in the lower-left side of the bottom.  | Caller ID                                | * 1¥3 19 af 269<br>1 |
|----------------------------------------------|----------------------------------------------------------------------------------------------------|------------------------------------------|----------------------|
| Client name: With                            | n the menu button we can reach all of the settings promptly.                                                                                         | Module status<br>Restart                 |                      |
| Installation address: We inclu               | have the possibility to configurate the main settings of the communicator<br>ides notified phone numbers, output control input settings etc. When we | Basic data                               |                      |
| GSM phone number: have                       | e modified the settings, we can send the settings to the module by tapping                                                                           | Phone number settings<br>Output settings |                      |
| Type of alarm center:                        | icon at the bottom of the software, you can achieve the description of every                                                                         | Settings of inputs                       | +                    |
| Type of GSM module: ProLine GSM SCIE         | een by tapping the icon in the upper-right corner of the screen.                                                                                     | Settings of Tamper                       | -                    |
| Date of installation:<br>2017.02.22. 8:40:51 |                                                                                                    | Settings of Ext. power mon               | nitor                |
|                                              |                                                                                                    | Life signal settings                     |                      |

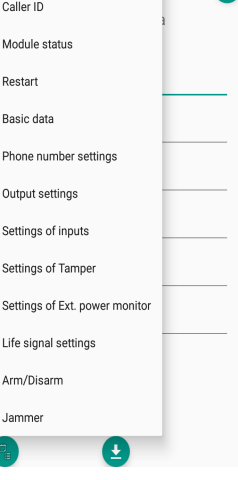

### **Caller ID/Module status**

| Ref # ut 33% = 14:     Phone number identification                | By choosing the "Caller ID" option, we can save phone numbers to the memory of the module. First the module reads out the phone numbers from | Modul                                  | * № ≝ af 33% ≣ 14:46<br>e status |
|-------------------------------------------------------------------|----------------------------------------------------------------------------------------------------|----------------------------------------|----------------------------------|
| + Q                                                               | the memory. Afterwards, we can give the numbers along with assigning the                                                                     | Client name:<br>Type of GSM module: Pr | oCon GSM                         |
| +36201234567 X                                                    | different functions like arming/disarming or controlling output 2. We can store                                                              | IN1                                    | OUT1                             |
| × +36301111222                                                    | up to 1000 phone numbers.                                                                                                    | IN2                                    | OUT2                             |
| <ul> <li>+36702222444</li> <li>Control 1st output</li> </ul>      | The software allows us to check the actual status of the module on the                                                                       | IN3                                    | OUT3                             |
| Control 2nd output                                                | Module status" menu. Here we can see the state of the inputs outputs                                                                         | IN4                                    | OUT4                             |
| Control 3rd output                                                | "module states mend. Here we can see the state of the inputs, outputs,                                                                       | Tamper:                                | Network power                    |
| Control 4th output                                                | and the actual state of the CSM network                                                                                                    | Power supply:(11V)                     | 93%                              |
| Arm/Disarm                                                        | and the actual state of the GSWI hetwork.                                                                                                    | Arm/Disarm                             |                                  |
| Security code is not needed in voice menu     Direct DTME control |                                                                                                    | GSM Status: Registered                 | on home network                  |
| Everytime enabled                                                 |                                                                                                    |                                        |                                  |
| IN4 Everytime Disabled                                            |                                                                                                    |                                        |                                  |
| IN3 Everytime Enabled                                             |                                                                                                    |                                        |                                  |
|                                                                   |                                                                                                    |                                        |                                  |
|                                                                   |                                                                                                    |                                        |                                  |
|                                                                   |                                                                                                    |                                        |                                  |

### **Programming with SMS commands**

Module can also be programmed by SMS commands. SMS must start always with the security code that can be modified whenever you want. Commands can be piled but the SMS length must be under 160 characters.

If it is possible module will send reply SMS after every SMS. You can switch this off with NOSMS command or with the RECALL command that will make the module to call after a successful programming.

### **Command Criteria**

- can not contain accented characters
- every letter in the command must be capital
- commands have to be separated by space
- you can substitute = with #
- messages must start with the security code which is followed by the first command without space
- SMS text command must end with the \* character

### **Command list**

| Description                                                            | SMS command |   | x value                                 |   | value after = sign                                                                                                    | Example                                                                                                    |
|------------------------------------------------------------------------|-------------|---|-----------------------------------------|---|----------------------------------------------------------------------------------------------------|----------------------------------------------------------------------------------------------------|
| Editing SMS security code                                              | CODE        |   |                                         | = | new security code                                                                                                    | 1234CODE=4321                                                                                                    |
| Adjust clock                                                           | CLOCK       |   |                                         | = | yymmddhhmm<br>yy: year, mm: month<br>dd: day, hh: hour<br>mm: minute                                                                                                    | <b>1234CLOCK=1401200922</b><br>Date will be: 2014.01.20 09:22                                                                                                    |
| Save telephone number for<br>caller identification                     | ADD         |   |                                         | = | telephone number (with 44)                                                                                                    | 1234ADD=4455512345                                                                                                    |
| Removing telephone number<br>from caller number<br>identification list | DEL         |   |                                         | = | telephone number (with 44)                                                                                                    | 1234DEL=4455512345                                                                                                    |
| Saving/editing telephone<br>number for notification                    | TEL         | x | telephone ordinal<br>number from 1 to 8 | = | telephone number (with +44)                                                                                                    | 1234TEL1=+445551234                                                                                                    |
| Input setup                                                            | INPUT       | x | input ordinal number                    | = | tnneeeeeee<br>t:0 $\rightarrow$ switched off, 1 $\rightarrow$ 24 h<br>normal, 2 $\rightarrow$ backup; 3 $\rightarrow$<br>normal alarm 4 $\rightarrow$ delayed<br>alarm<br>nn $\rightarrow$ NO or NC<br>eeeee: Other parameters:<br>1.e=1 $\rightarrow$ send SMS of<br>status revertion<br>2.e=0 $\rightarrow$ compulsory 0<br>3.e=1 $\rightarrow$ siren sound<br>4.e=1 $\rightarrow$ voice message<br>5.e=1 $\rightarrow$ remote<br>surveillance<br>6.e=1 $\rightarrow$ no need to pickup<br>when calling<br>7.e=1 $\rightarrow$ DTMF confirmation<br>(#)<br>8.e=0 $\rightarrow$ compulsory 0 | <b>1234INPUT1=INC00100000</b><br>First input is:<br>-24 h normal<br>-Normal Close<br>- not sending SMS when reverts<br>back to initial state<br>- plays siren sound when calling<br>- no voice message<br>- no remote surveillance<br>notification<br>- when calling must be picked up<br>-no need for DTMF confirmation |
| Output setting                                                         | OUTCONF     | x | output serial                           | = | iiiii→if 00000 then it will be<br>bistable, otherwise it is the<br>duration of control in<br>seconds<br>$r \rightarrow$ controlled when alarm<br>h→controlled when call<br>$n \rightarrow = 1 \rightarrow$ without caller<br>identification                                                                                                    | <b>1234OUTCONF1=00003110</b><br>output is in 3 seconds<br>monostable mode, it can be<br>controlled by call and alarm and<br>number identification is a must<br>during a call                                                                                                    |
| Forwarding inbound SMSs                                                | REDIR       |   |                                         | = | phone number serial from 1 to 8                                                                                                    | 1234REDIR=2                                                                                                    |
| Setting ringing time                                                   | RINGTIME    |   |                                         | = | from 001 to 255 (in seconds)                                                                                                    | 1234RINGTIME=030<br>rings for 30 seconds                                                                                                    |

| Description                                  | SMS command |   | x value                                                                                                    |     | value after = sign                                                                                                    | Example                                                                                                    |
|----------------------------------------------|-------------|---|----------------------------------------------------------------------------------------------------|-----|----------------------------------------------------------------------------------------------------|----------------------------------------------------------------------------------------------------|
| Life sign sending                            | LIFETEST    |   |                                                                                                    | =   | cccssttttttt<br>ccc $\rightarrow$ cycle time, how often<br>to send message (ex.:030<br>days)<br>ss $\rightarrow$ on the given day at<br>what time (ex.: at 12<br>o'clock)<br>tttttttt $\rightarrow$ which telephone<br>number to choose from the<br>8<br>ex.: 00100000 $\rightarrow$ 3 <sup>rd</sup> phone<br>number, 01010000 $\rightarrow$ 2 <sup>nd</sup><br>and 4 <sup>th</sup> etc.) | <b>1234LIFETEST=0071100100100</b><br>-in 7 days<br>-at 11 a.m.<br>-sending to 3 <sup>rd</sup> and 6 <sup>th</sup> telephone<br>number                                          |
| Setting up notification<br>sending           | SEND        | x | 1:1 <sup>st</sup> input<br>2.: 2 <sup>nd</sup> input<br>10.: power source<br>monitor<br>12.: life sign                          | =   | ssssssssvvvvvvv<br>ssssssss → selecting<br>phone numbers for SMS<br>notification (0 or 1)<br>vvvvvvv→selecting phone<br>numbers for call (0 or 1)                                                                                                    | 1234SEND2=0010000011110000                                                                                                    |
| Set/Modify the text of the<br>SMS message(s) | SMSTEXT     | x | 1.: 1 <sup>st</sup> input<br>2.: 2 <sup>nd</sup> input<br>10.: power source<br>monitor<br>12. :life sign<br>16.: reverting text | =   | SMS text ending with *. Text<br>must not contain accented<br>character!                                                                                                    | 1234SMSTEXT1=alarm text*                                                                                                    |
| Requesting module status information         | INFO        |   | C                                                                                                    | Com | mand                                                                                                    | 1234INFO                                                                                                    |
| no SMS after SMS<br>programming              | NOSMS       |   | C                                                                                                    | Com | mand                                                                                                    | 1234command1 command 2<br>NOSMS                                                                                                    |
| output control                               | OUT         | 1 | output numbers                                                                                                    | =   | ON→switch on<br>OFF→switch off<br>RUN→controlling according<br>to settings<br>sssss→ controls the output<br>for a limited time (in<br>seconds)                                                                                                    | 1234OUT1=ON<br>Output 1 switches on<br>1234OUT1=OFF<br>Output1 switches off<br>1234OUT1=RUN<br>Controlling output 1<br>1234OUT1=00003<br>Output 1 switches on for 3<br>seconds |
| Restarting module                            | RESTART     |   | C                                                                                                    | com | mand                                                                                                    | 1234RESTART                                                                                                    |

SMS command examples:

1<sup>st</sup> message: input setup and selecting 3<sup>rd</sup> telephone number for notification. Sending SMS and voice message to the 3<sup>rd</sup> number.

### 5384TEL3=+4455512345 CLOCK=1401200922 INPUT2=4NO00100000 SEND2=001000000100000

SMS text is the following:

5348 → SMS security code, every new SMS can be started with this code (to change it use the CODE command. Default code: 1234)

**TEL3**= $\rightarrow$ changing 3<sup>rd</sup> telephone number for notification. Give the number in international format.

**CLOCK**= change the date to the following: 2014.01.20 09:22

**INPUT2**= $\rightarrow$  setting 2<sup>nd</sup> input to the following: delayed normal open input that sends siren alarm when there is an event. **SEND2**= $\rightarrow$ second input sends SMS and voice message to the 3<sup>rd</sup> telephone number

2<sup>nd</sup> message:

- to modify the SMS text of the second input
- output and life sign message setup and
- saving an output controlling number for controlling
- finally modify the SMS security code

5384=SMSTEXT2=second input alarm\* OUTCONF1=00003010 ADD=+4455512345 LIFETEST=007123000100000 CODE=2345

 $\textbf{SMSTEXT2} \texttt{=} \rightarrow \texttt{modify SMS text of second input. No accented characters!}$ 

 $\textbf{OUTCONF1}{=}{\rightarrow}$  output setup: monostable for 3 seconds with caller identification

ADD=→Adding telephone number to caller identification

LIFETEST=→sending life sign weekly at 12:30 to the 3<sup>rd</sup> telephone number

### **GSM** gate control compact view

Similar to the entryphone compact view GSM gate control settings have their separate interface. The new interface contains every significant function for establishing a GSM based gate control system.

To activate the interface on the Connection window the Gate control compact view checkbox has to be marked

The new interface contains:

- output (gates) configuration: monostable (timed) or bistable (two stated) controlling
- controlling with caller identification, assigning phone numbers to gates and direct DTMF control
- SMS and PC security code
- firmware update
- switch off PIN code request of the SIM card
- event log, GSM signal strength and showing actual GSM module status
- wiring diagrams

For GSM gate control programming you have to complete only 4 (+1) steps: **Settings of Gate(s)**First step: set up the outputs.

### First step: set up the outputs. You can freely change to the set of the set of th

- You can freely change the output settings
- Controlling can be monostable (one stated) or bistable (two stated)
  - At monostable operation controlling time period can be even 65,000 seconds
  - Controlling can be made with caller number identification or without identification from unlimited telephone numbers
  - By using the Test button you can try the current settings. To use the 2nd, 3rd and 4th output an output expander (EXP Relay or EXP Relay3) is needed

### Second step: save the controlling phone numbers

- You can store up to 1,000 phone numbers in the module memory
- phone number must comply with the international format (+ followed by country code)
- By selecting the controlling phone number you can choose which output should be controlled with that number

|                  | <u>^</u>                    |
|------------------|-----------------------------|
| +44123456789     |                             |
|                  | Control the 1st gate        |
|                  | Control the 2nd gate        |
|                  | Control the 3rd gate        |
|                  | Control the 4th gate        |
|                  | Direct DTMF                 |
| Q                |                             |
|                  | Read numbers<br>from memory |
| 🍰 Open form file |                             |
|                  | Write numbers               |

To control the module you just have to ring it. If you switch on direct DTMF control module will accept your call and you can control the outputs with the buttons of your cell phone

| SMS security code: |  |
|--------------------|--|
| PC security code   |  |

#### Third step: mind the security of your device

Change the SMS security code and (optionally) set your PC programming code. Default SMS security code is 1234.

### Fourth step (optional): other settings

| Other settings                                                                  |                          |                         |  |  |  |  |
|---------------------------------------------------------------------------------|--------------------------|-------------------------|--|--|--|--|
| Phone number for notification (Power fault, Life signal, SMS forward and restor |                          |                         |  |  |  |  |
| Power supply fault notification                                                 | 🗆 Life signal, system OK | 7 🕏 Day(s)              |  |  |  |  |
| Treshold voltage 11V -                                                          | SMS text:                | 12 🔿 At o clock         |  |  |  |  |
| SMS text:                                                                       | Life signal, system OK   | □ 🚖 First, after day(s) |  |  |  |  |
| Return of power supply notification                                             | □ SMS redirection:       | 🕑 Quit                  |  |  |  |  |

- By clicking the Other settings button you can set GSM module related notification possibilities
- notification of power failure and its restoration can be sent
- you can set life sign sending so the device will send SMS of its seamless operation
- messages arriving to the device can be even forwarded to your phone

#### The final 5th step is to send settings to the GSM device

| 🍰 Open form file | 💾 Save to file | 🖡 Read | 1 Send | 🆒 Restart | 🕲 Quit |
|------------------|----------------|--------|--------|-----------|--------|
| Page 20          |                |        |        |           |        |